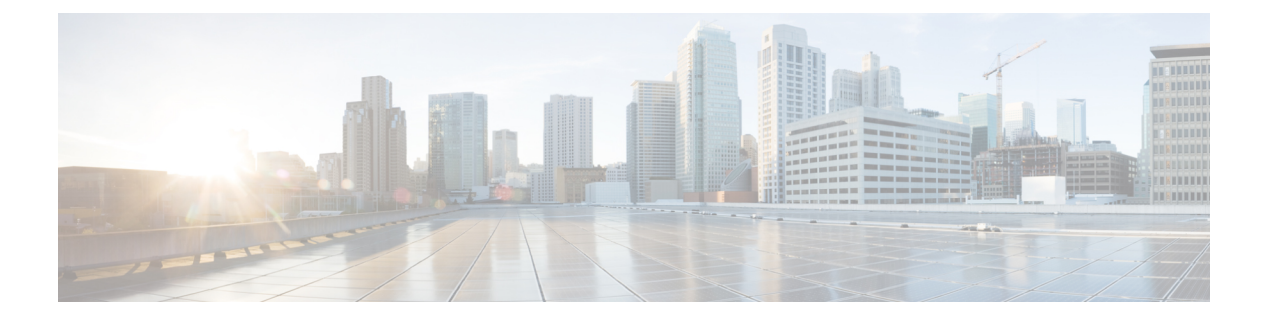

# 配置文件操作

- 查看配置文件详细信息,第1页
- •编辑独立指标转发配置文件,第1页
- •编辑组配置文件,第2页
- •将网关关联添加到配置文件, on page 2
- 删除网关关联, on page 2
- 删除配置文件, on page 3

# 查看配置文件详细信息

使用以下程序查看数据包捕获配置文件的详细信息。

**步骤1** 导航至 管理 > 配置文件,然后选择相应的配置文件 类型。 步骤2 选择要查看其详细信息的配置文件。 步骤3 查看配置文件的详细信息。

### 编辑独立指标转发配置文件

使用以下程序编辑已创建的独立配置文件。

- 步骤1 导航至 管理 > 配置文件, 然后选择相应的配置文件 类型。
- 步骤2选中要编辑的配置文件旁边的复选框。
- 步骤3 点击编辑。
- 步骤4 根据需要修改参数。

步骤5 点击保存(Save)。

#### 编辑组配置文件

使用以下程序编辑已创建的一组分组配置文件:

- 步骤1 导航至管理 > 配置文件,然后选择相应的配置文件类型。
- 步骤2 选中要编辑的配置文件旁边的复选框。
- 步骤3 点击编辑。
- 步骤4 修改、添加或删除组配置文件。
- 步骤5点击保存(Save)。

### 将网关关联添加到配置文件

使用以下程序将网关关联添加到所需的数据包捕获配置文件:

- 步骤1 导航至管理>网关>网关。
- 步骤2选中要与配置文件关联的网关旁边的框。
- 步骤3 点击编辑。
- 步骤4 展开配置文件的下拉菜单,然后从菜单中选择所需的 配置文件。
- 步骤5点击保存(Save)。

#### 删除网关关联

使用以下程序删除与数据包捕获配置文件关联的现有网关。请注意,此过程仅从配置文件中删除网 关关联。这不会从多云防御中删除网关或配置文件。

步骤1 导航至管理>网关>网关。

步骤2选中要从数据包捕获配置文件取消关联的网关旁边的框。

- 步骤3 点击编辑。
- 步骤4 滚动到页面底部,然后点击相应配置文件下拉菜单中的"X"以删除关联。

步骤5点击保存(Save)。

## 删除配置文件

使用以下程序删除数据包捕获配置文件。此过程包括删除所有现有网关关联以及删除配置文件。

- 步骤1 导航至管理 > 配置文件,然后选择相应的配置文件类型。
- 步骤2 查看配置文件详细信息并检查关联的网关。
- 步骤3 删除所有网关关联。有关详细信息,请参阅 删除网关关联。
- 步骤4 导航到管理 > 配置文件,然后选择您在步骤1中选择的相同 prilfue 类型。
- 步骤5选中要删除的配置文件旁边的复选框。
- 步骤6 点击删除 (Delete)。
- 步骤7点击是或否以确认或取消删除操作。

I

当地语言翻译版本说明

思科可能会在某些地方提供本内容的当地语言翻译版本。请注意,翻译版本仅供参考,如有任何不 一致之处,以本内容的英文版本为准。